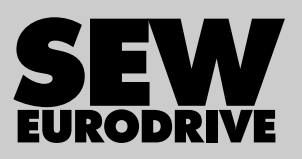

# Manual

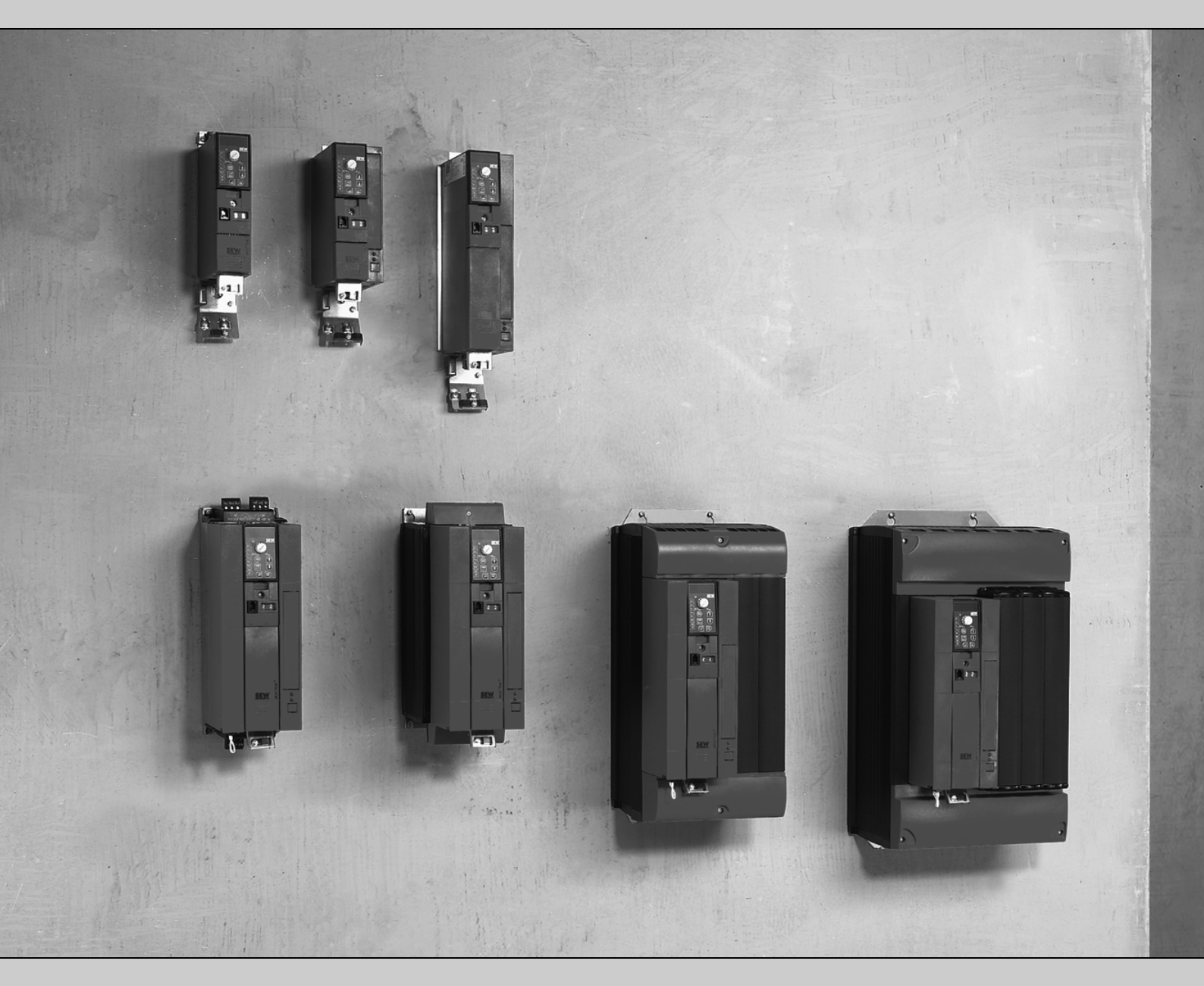

# **MOVITRAC<sup>®</sup> B** Simple Positioning Application Module

Edition 09/2009

16770412 / EN

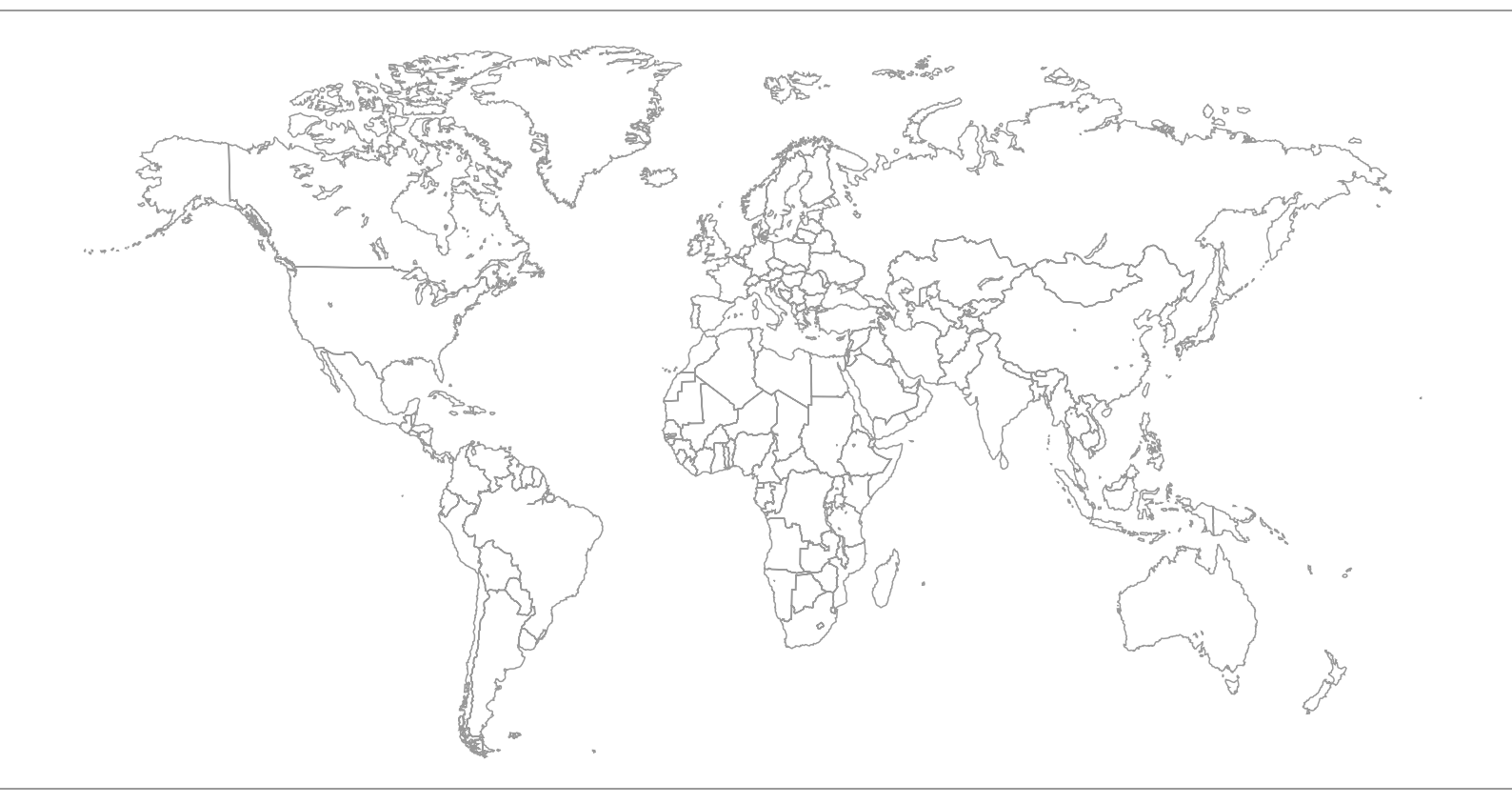

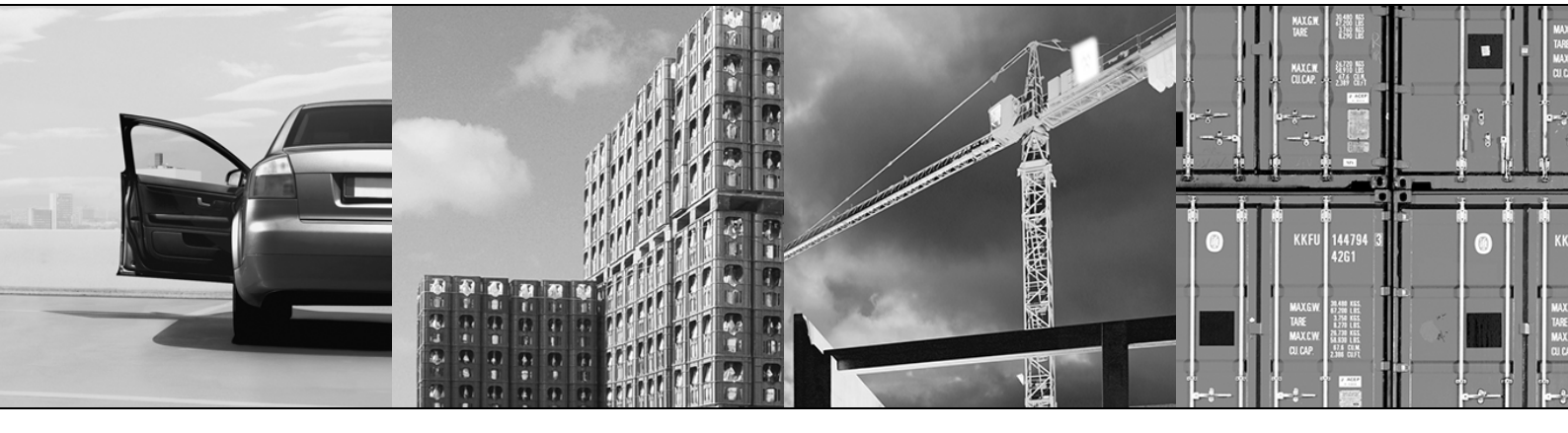

| 1 | General Notes         1.1       Structure of the safety notes         1.2       Right to claim under warranty         1.3       Exclusion of liability                                                                                                    | . <b>4</b><br>. 4<br>. 4<br>. 4 |
|---|----------------------------------------------------------------------------------------------------|---------------------------------|
|   | 1.4     Other applicable documentation                                                                                                    | . 5                             |
| 2 | System Description.2.1Areas of application2.2Speed characteristics of Simple Positioning                                                                                                    | . <b>6</b><br>. 6<br>. 7        |
| 3 | Project Planning                                                                                                    | 8<br>8<br>8<br>8<br>9<br>9<br>9 |
| 4 | Installation                                                                                                    | <b>12</b><br>13<br>14<br>15     |
| 5 | Startup       5.1       General prerequisites         5.2       Starting the "Simple positioning" application module         5.3       Monitoring function setup         5.4       Completing startup         5.5       Parameters and IPOS <sup>plus®</sup> variables | 16<br>16<br>23<br>24<br>25      |
| 6 | Operation and Service6.1Starting the drive6.2Monitoring functions6.3Diagnostics6.4Control mode                                                                                                    | 27<br>27<br>28<br>29<br>31      |
| 7 | Appendix                                                                                                    | <b>32</b><br>32                 |
| 8 | Index                                                                                                    | 33                              |

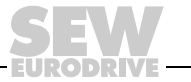

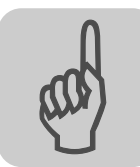

1

# 1 General Notes

# 1.1 Structure of the safety notes

The safety notes in this documentation are structured as follows:

| Pictogram | SIGNAL WORD                             |
|-----------|-----------------------------------------|
|           | Type and source of danger.              |
|           | Possible consequence(s) if disregarded. |
|           | Measure(s) to prevent the danger.       |

| Pictogram                               | Signal word      | Meaning                                                                       | Consequences if<br>disregarded                     |
|-----------------------------------------|------------------|-------------------------------------------------------------------------------|----------------------------------------------------|
| Example:                                | DANGER           | Imminent danger                                                               | Severe or fatal injuries                           |
| General danger                          | WARNING          | Possible dangerous situation                                                  | Severe or fatal injuries                           |
| Specific danger,<br>e.g. electric shock |                  | Possible dangerous situation                                                  | Minor injuries                                     |
|                                         | NOTICE           | Possible damage to property                                                   | Damage to the drive system or its environ-<br>ment |
| İ                                       | INFORMA-<br>TION | Useful information or tip.<br>Simplifies the handling of the<br>drive system. |                                                    |

# 1.2 Right to claim under warranty

A requirement of fault-free operation and fulfillment of any rights to claim under limited warranty is that you adhere to the information in the MOVITRAC<sup>®</sup> B documentation. Consequently, read the operating instructions and manuals before you start working with the unit!

Make sure that the operating instructions and manuals are available to persons responsible for the plant and its operation, as well as to person who work independently on the unit. You must also ensure that the documentation is legible.

# 1.3 Exclusion of liability

You must comply with the information contained in the MOVITRAC<sup>®</sup> B documentation to ensure safe operation of the MOVITRAC<sup>®</sup> B frequency inverters and to achieve the specified product characteristics and performance requirements. SEW-EURODRIVE assumes no liability for injury to persons or damage to equipment or property resulting from non-observance of these operating instructions. In such cases, any liability for defects is excluded.

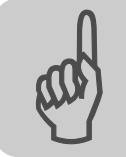

# 1.4 Other applicable documentation

- This manual does not replace the detailed operating instructions and the corresponding manuals.
- Installation and startup only by trained personnel observing the relevant accident prevention regulations and the following documents:
  - 'MOVITRAC<sup>®</sup> B' operating instructions and corresponding manuals

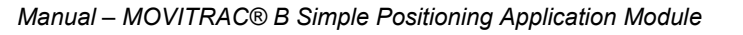

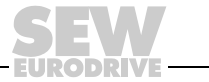

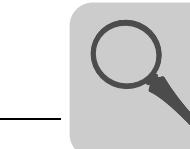

2

# 2 System Description

# 2.1 Areas of application

The "Simple Positioning" application module replaces can be used for applications previously realized with rapid/creep switch-over and initiator evaluation. The variable definition of any setpoint position along with different speeds and acceleration ramps ensures more flexibility.

With an accuracy of 1/4 of a motor revolution, the 'Simple Positioning' application module is suitable for the following industries and applications with non-dynamic positioning:

- Materials handling
  - Trolleys
  - Roller conveyers
- Logistics
  - Trolleys
  - Transverse carriages
- Format adjustment

#### The "Simple Positioning" module offers the following advantages:

- User-friendly user interface.
- You only have to enter the parameters required for simple positioning (reduction ratios, speeds, diameters).
- · Guided parameter setting process instead of complicated programming.
- Monitor mode for optimum diagnostics.
- Users do not need any programming experience.
- It does not take long to get to know the system.

Consider the following properties for project planning:

No direct position control

To hold a position, the application of the brake is activated in the position window.

- · No time-critical positioning tasks
- Supported encoder types:
  - Built-in encoder EI7C (96 increments / revolution)
  - HTL encoder

Simple Positioning can be operated in two ways:

- Control via fieldbus gateway (SBus) using 3 process data words (functionally compatible with bus positioning of MOVIDRIVE<sup>®</sup> B)
- · Control via terminals using digital module FIO21B

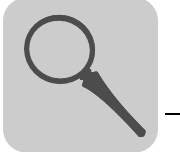

# 2.2 Speed characteristics of Simple Positioning

The following figure shows the speed characteristics of a typical positioning process. Take into account for project planning that the specified ramp time directly affects the stability of the positioning process.

# INFORMATION Important: Ramp times below 1.5 s can cause the drive to overshoot. With longer ramp times and higher positioning speeds, the actually travelled ramp can be increased by up to 80%.

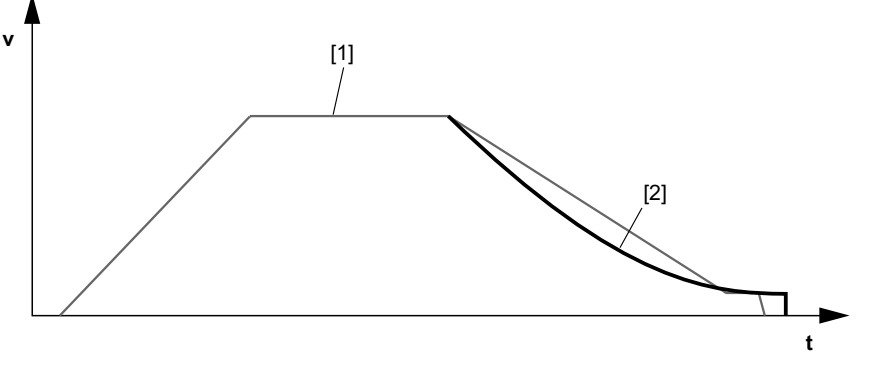

65916AXX

- [1] Speed characteristics for positioning via rapid/creep speed switchover with initiator evaluation
- [2] Speed characteristics with "Simple Positioning" application module

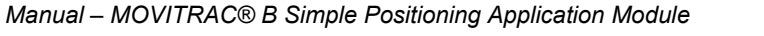

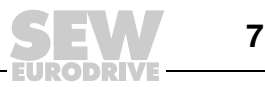

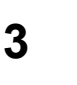

# 3 Project Planning

## 3.1 Prerequisites

#### 3.1.1 PC and software

The "Simple Positioning" application module is implemented as an IPOS<sup>plus®</sup> program and forms part of the SEW MOVITOOLS<sup>®</sup> MotionStudio software version 4.20 and higher. In order to use MOVITOOLS<sup>®</sup> MotionStudio, you need a PC with one of the following operating systems: Windows<sup>®</sup> 95, Windows<sup>®</sup> 98, Windows NT<sup>®</sup> 4.0, or Windows<sup>®</sup> 2000.

#### 3.1.2 Inverters, motors and encoders

*Inverter* The "Simple Positioning" application module can only be used on MOVITRAC<sup>®</sup> B units in technology version (/T).

Motors Asynchronous DR motors with built-in EI7C encoder.

*Encoder* The encoder must be mounted directly to the motor. External mounting, e.g. in applications with non-positive connection between motor shaft and load, is not supported.

# Technical data of the encoder input

| Technical data of encoder input |                                                |  |  |  |  |  |  |  |
|---------------------------------|------------------------------------------------|--|--|--|--|--|--|--|
| Encoder signals (2 tracks)      | Track A and track B                            |  |  |  |  |  |  |  |
| Phase position                  | 90° ± 20°                                      |  |  |  |  |  |  |  |
| Pulse duty factor               | 1:1 ±20 %                                      |  |  |  |  |  |  |  |
| Max. pulse frequency            | 120 kHz                                        |  |  |  |  |  |  |  |
| Connection of track A           | MOVITRAC <sup>®</sup> B: Terminal X12:5 (DI04) |  |  |  |  |  |  |  |
| Connection of track B           | MOVITRAC <sup>®</sup> B: Terminal X12:4 (DI03) |  |  |  |  |  |  |  |
| Reference potential             | GND to PE potential                            |  |  |  |  |  |  |  |

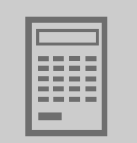

# 3.2 Description of functions

#### 3.2.1 Four operating modes

#### • Jog mode

- The direction is selected via the 2 signals "Jog +" and "Jog -".
- With control via fieldbus, the speed can be specified variably, and the ramp can be switched via a control bit.
- With control via terminals, a terminal input switches between rapid and creep speed. The ramp is predefined during startup.

#### Teach mode (only with terminal control)

 In a referenced axis status, the actual position can be saved to the selected table cell.

#### Referencing mode

 Reference travel establishes the reference point (machine zero) for absolute positioning operations.

#### Positioning mode

- With control via fieldbus, the speed and target position can be specified variably, and the ramp can be switched via a control bit.
- Control via terminals allows for binary selection of 8 positions with corresponding ramp and speed.

#### 3.2.2 Limit switches, reference position and machine zero

The hardware and software limit switches are evaluated in IPOS<sup>plus®</sup>. Note the following points during project planning:

- Software limit switches must be located within the travel distance of the hardware limit switches.
- You can enter a reference offset during startup if you do not want the machine zero to be located on the reference position. The following formula applies: Machine zero = reference position + reference offset. This way, you can alter the machine zero without having to move the reference position.

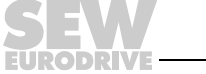

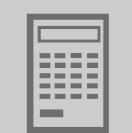

data

#### 3.3 Process data assignment for control via fieldbus gateway (SBus)

The higher-level controller (PLC) sends three process output data words (PO1 PO3) to the inverter and receives three process input data words (PI1 PI3) from the inverter.

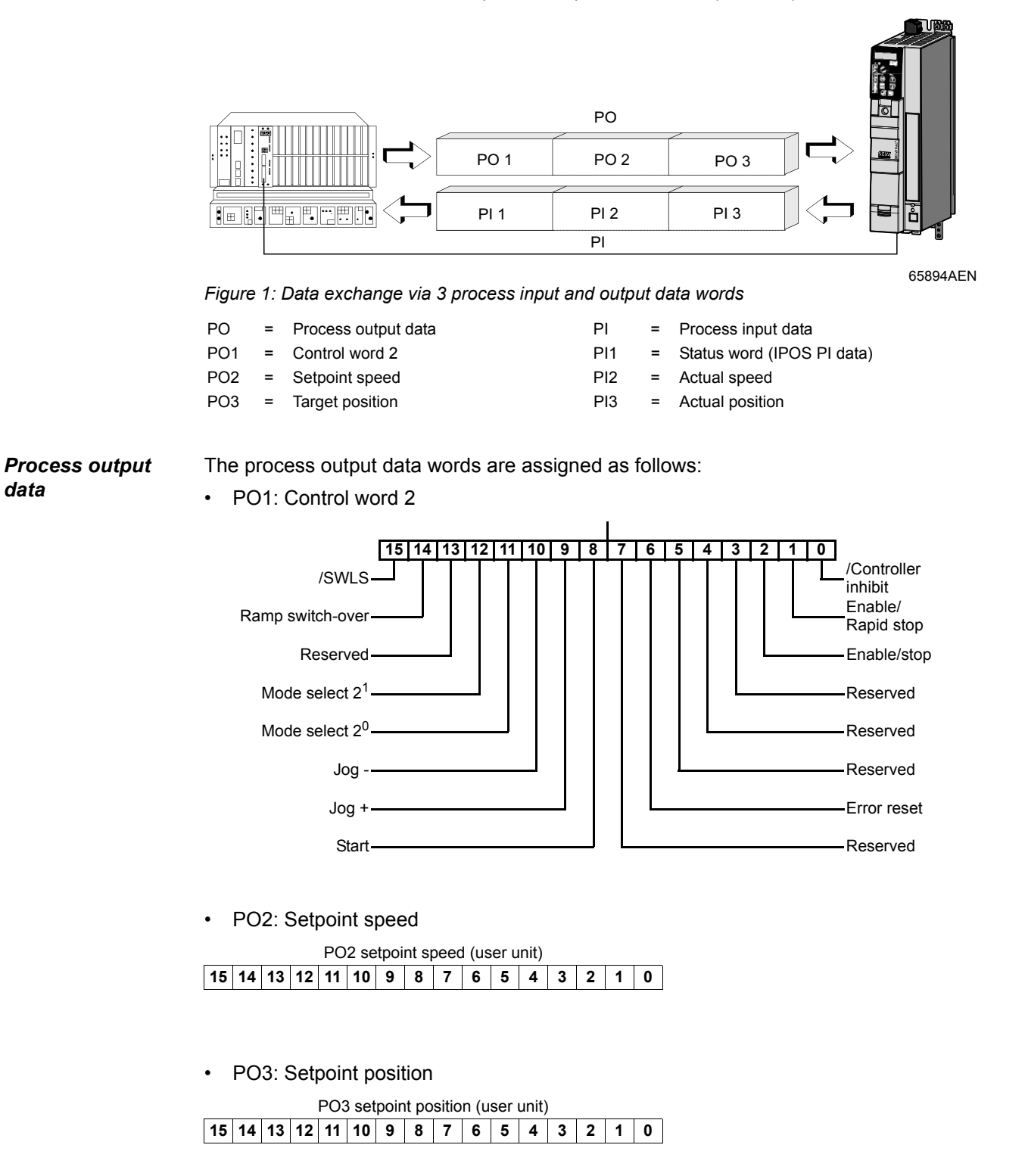

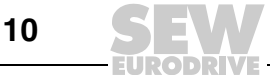

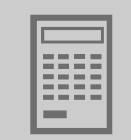

Process input data

The process input data words are assigned as follows:

PI1: Status word 1

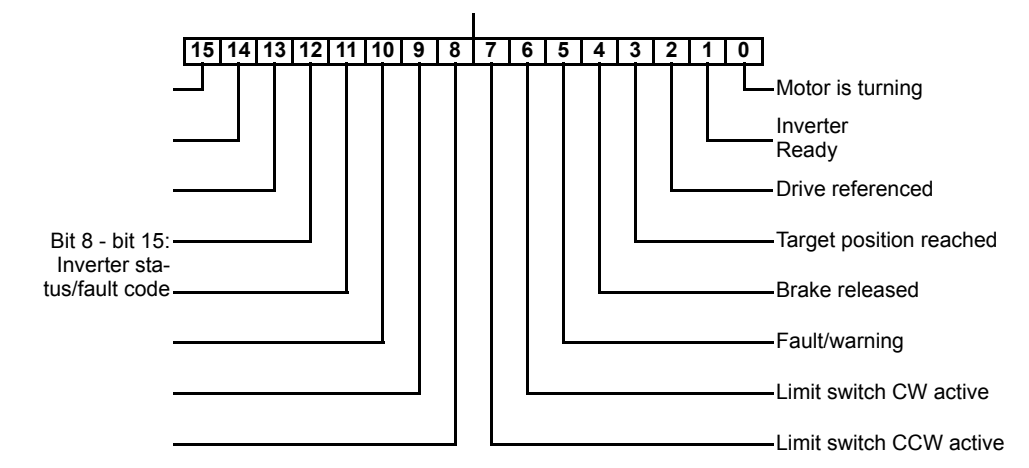

• PI2: Actual speed

|    | Actual speed (user unit) |    |    |    |    |   |   |   |   |   |   |   |   |   |   |
|----|--------------------------|----|----|----|----|---|---|---|---|---|---|---|---|---|---|
| 15 | 14                       | 13 | 12 | 11 | 10 | 9 | 8 | 7 | 6 | 5 | 4 | 3 | 2 | 1 | 0 |

• PI3: Actual position

|    | Actual position (user unit) |    |    |    |    |   |   |   |   |   |   |   |   |   |   |   |   |
|----|-----------------------------|----|----|----|----|---|---|---|---|---|---|---|---|---|---|---|---|
| 15 | 14                          | 13 | 12 | 11 | 10 | 9 | 8 | 7 | 6 | 5 | 4 | 3 | 2 | 1 | 0 | 1 | 0 |

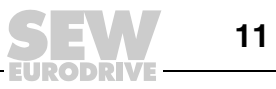

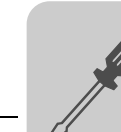

4

# 4 Installation

# 4.1 MOVITOOLS<sup>®</sup> MotionStudio software

MOVITOOLSThe "Simple Positioning" application module is available in MOVITOOLS® MotionStudioMotionStudio®The "Simple Positioning" application module is available in MOVITOOLS® MotionStudioversion 5.60 and higher. Proceed as follows to install MOVITOOLS® MotionStudio on<br/>your computer:

- Insert the MOVITOOLS<sup>®</sup> MotionStudio CD into the CD-ROM drive of your PC.
- Wait until the installation starts automatically. The "Start.htm" file is displayed in the browser.

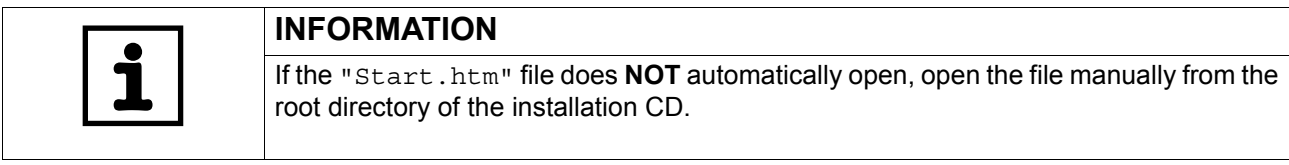

- Click on the link "MOVITOOLS<sup>®</sup> MotionStudio".
- Click on the link "Start installation".
- The MOVITOOLS<sup>®</sup> MotionStudio setup wizard is started. You will be guided through the installation process: Follow the instructions.

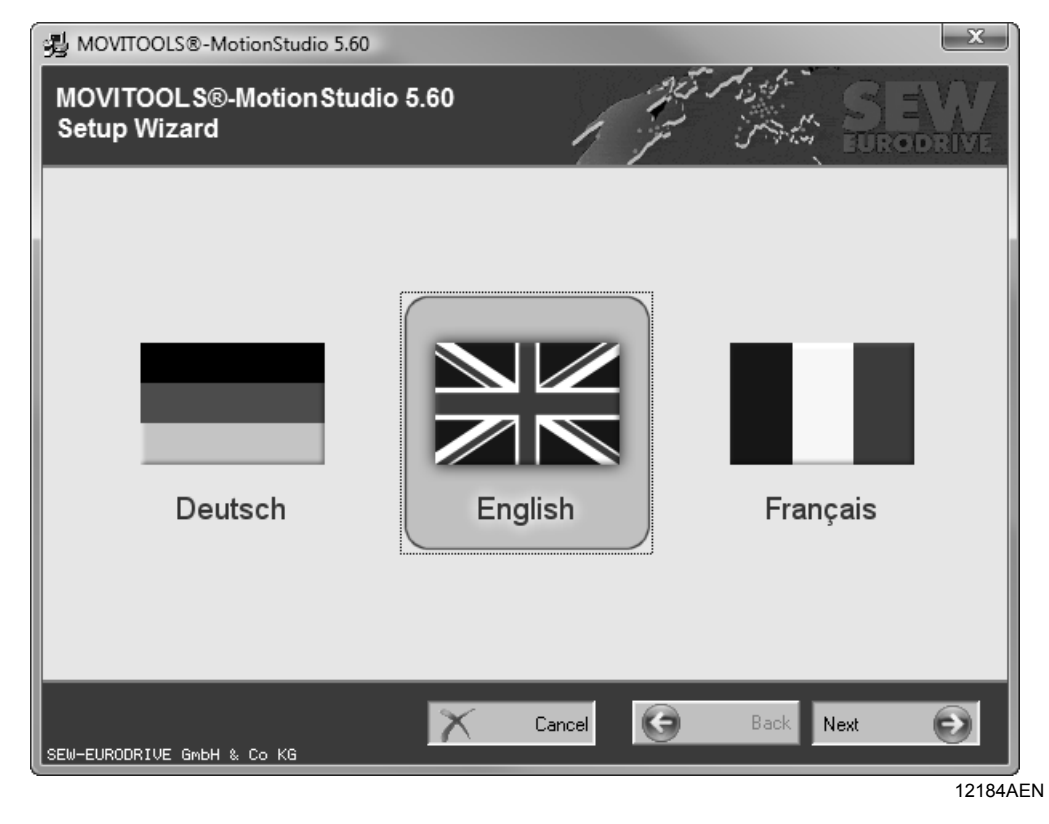

# Technology version

The "Simple Positioning" application module can be used with  $MOVITRAC^{\&}$  B units in technology version (/T). The application module cannot be used with units in the standard version (-00).

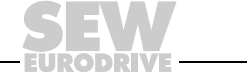

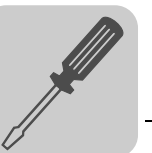

# 4.2 Wiring diagram for MOVITRAC<sup>®</sup> B

Irrespective of the bus type used, you must wire the basic MOVITRAC<sup>®</sup> B unit according to the following wiring diagram.

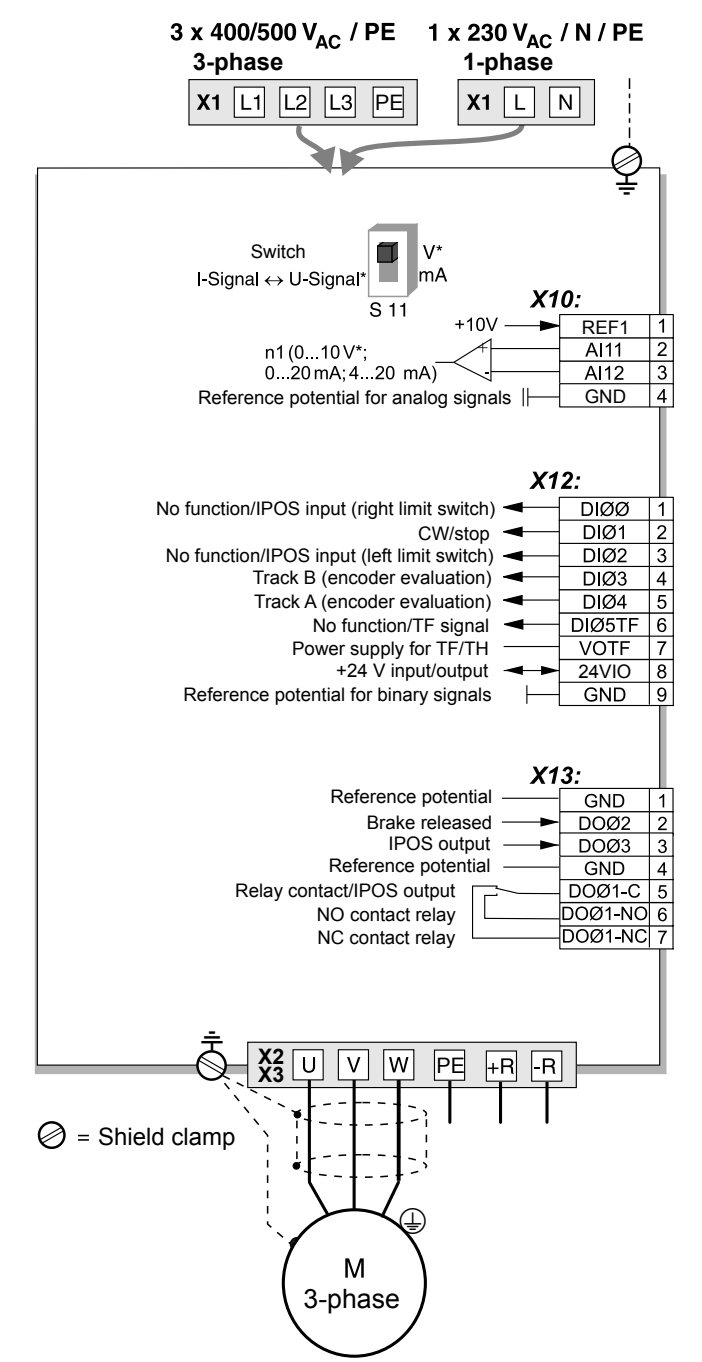

65940AEN

| Binary input | Assignment                                               |
|--------------|----------------------------------------------------------|
| X12:1 (DI00) | No function / IPOS input (limit switch right)            |
| X12:2 (DI01) | CW / Stop                                                |
| X12:3 (DI02  | No function / IPOS input (limit switch left)             |
| X12:4 (DI03) | IPOS input (connection of track B of encoder evaluation) |
| X12:5 (DI04) | IPOS input (connection of track A of encoder evaluation) |
| X12.6 (DI05) | No function / TF signal                                  |

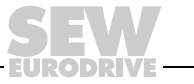

# 4.3 MOVITRAC<sup>®</sup> B bus installation

The fieldbus gateways convert standard fieldbuses to SBus. This means that up to 8 inverters can be addressed through one fieldbus gateway.

The gateway is available in 2 different variants:

• Integrated in the inverter: The fieldbus interface DF.B is installed in the inverter (see following figure).

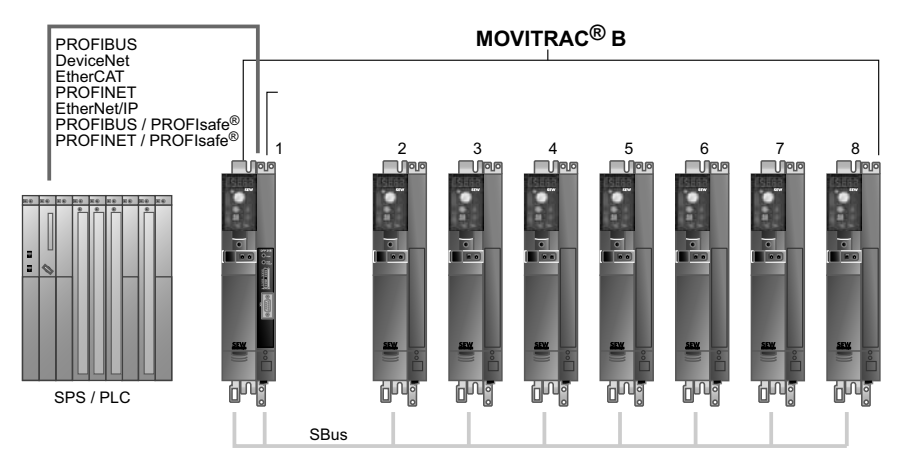

65888AXX

• In separate housing: The fieldbus interface DF.B is installed in a UOH11B housing, or available as gateway (e.g. UFI1B for INTERBUS) (see following figure).

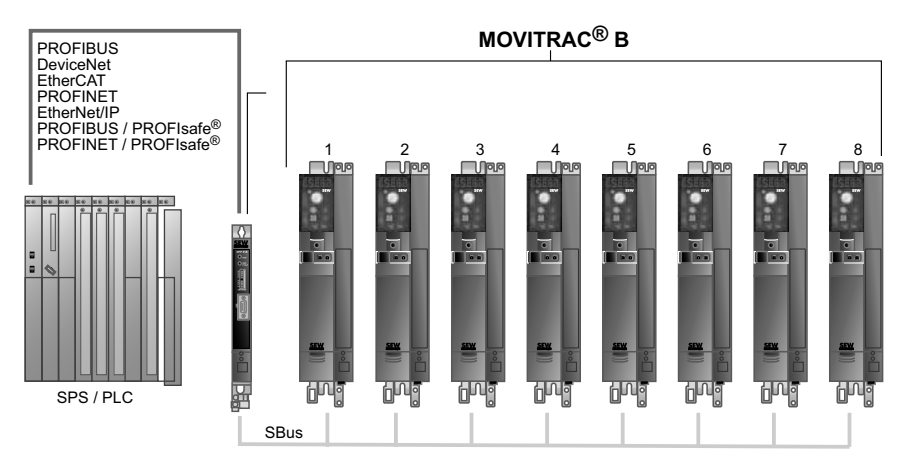

65889AXX

Fieldbus gateways are available for connecting fieldbuses the following bus systems.

| Bus                  | Separate housing   | Integrated in the inverter (not size 0XS) |
|----------------------|--------------------|-------------------------------------------|
| PROFIBUS             | DFP21B / UOH11B    | MC07B/FSC11B/DFP21B                       |
| DeviceNet            | DFD11B / UOH11B    | MC07B/FSC11B/DFD11B                       |
| EtherCAT             | DFE24B / UOH11B    | MC07B/FSC11B/DFE24B                       |
| PROFINET             | DFE32B / UOH11B    | MC07B/FSC11B/DFE32B                       |
| EtherNet/IP          | DFE33B / UOH11B    | MC07B/FSC11B/DFE33B                       |
| PROFIBUS/PROFIsafe   | DFS11B / UOH11B    | MC07B/FSC11B/DFS11B                       |
| PROFINET / PROFIsafe | DFS21B / UOH11B    | MC07B/FSC11B/DFS21B                       |
| INTERBUS             | UFI11A (823 898 7) | -                                         |

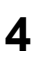

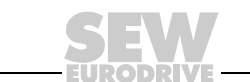

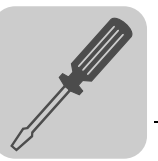

# 4.4 Terminal control via digital module FIO21B

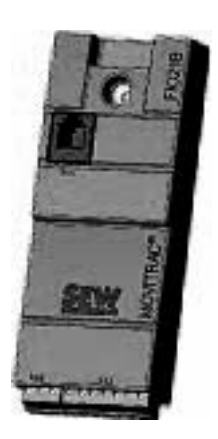

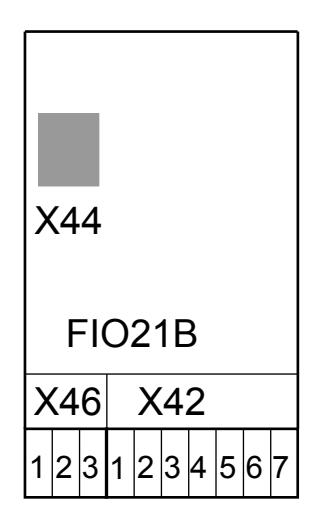

65890AXX

Functions of the input terminals X42:1 - 7 at the FIO21B digital module:

| Binary input<br>terminal X42 |             | Op                      |                  |                         |
|------------------------------|-------------|-------------------------|------------------|-------------------------|
|                              | Jog mode    | Teach mode              | Referencing mode | Positioning mode        |
| DI10/X42:1                   | 0           | 1                       | 0                | 1                       |
| DI11/X42:2                   | 0           | 0                       | 1                | 1                       |
| DI12/X42:3                   | /SWLS       | Start                   | Start            | Start                   |
| DI13/X42:4                   | Jog +       | Position 2 <sup>0</sup> | Reserved         | Position 2 <sup>0</sup> |
| DI14/X42:5                   | Jog         | Position 2 <sup>1</sup> | Reserved         | Position 2 <sup>1</sup> |
| DI15/X42:6                   | Rapid speed | Position 2 <sup>2</sup> | Reserved         | Position 2 <sup>2</sup> |
| DI16/X42:7                   | Error reset | Error reset             | Error reset      | Error reset             |

Function of the output terminals (basic unit):

| Binary output<br>terminal X13 |                | Ор             | erating mode     |                   |
|-------------------------------|----------------|----------------|------------------|-------------------|
|                               | Jog mode       | Teach mode     | Referencing mode | Positioning mode  |
| DO01/X13:1                    | /Fault         | /Fault         | /Fault           | /Fault            |
| DO02/X13:2                    | Brake released | Brake released | Brake released   | Brake released    |
| DO03/X13:3                    | No function    | Position saved | Drive referenced | Drive in position |

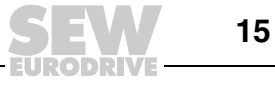

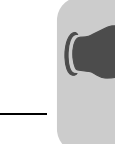

5

# 5 Startup

# 5.1 General prerequisites

Correct project planning and installation are the prerequisites for successful startup. Refer to the MOVITRAC<sup>®</sup> B system manual for detailed project planning instructions.

Check the installation, the encoder connection and the installation of the fieldbus interfaces by following the installation instructions in the MOVITRAC<sup>®</sup> B operating instructions, in the fieldbus manuals and in this manual.

# 5.2 Starting the "Simple positioning" application module

General

- information
- Start MOVITOOLS<sup>®</sup> MotionStudio.
- Check the unit firmware (1822.563.2.10 or higher). To do so, choose [Startup] / [Parameter tree] from the context menu of the unit. Select parameter *P076 Firmware of basic unit*.
- Startup the motor. Test in manual operation whether the motor has been started up correctly.
- Inhibit the unit (X12:2 DI01 CW/stop to "0")
- Start the "Simple Positioning" application module. To do so, choose [Application module] / [Simple positioning] from the context menu of the unit (see following figure).

| Dealert B     | dia      | Maturali  | Man           | Distant            | Cattle | and and a state of the local division of the local division of the | Madaur         | Liele           |          | MONTON ST. Managerbar |                  |
|---------------|----------|-----------|---------------|--------------------|--------|----------------------------------------------------------------------------------------------------|----------------|-----------------|----------|-----------------------|------------------|
| Det -         | L IP.    | Pa B      | and interve   | enogen<br>A b 1 de | Serun  | ngs                                                                                                    | VINGOW<br>VIE+ | Gan ial 12      | 41.65    |                       | SEW              |
| toiect / Netw | ork.     |           |               |                    |        |                                                                                                    | <b>^</b>       | Star I'r E      | 1 45 102 |                       | A STATE STATE    |
| Concia na     | aitianin | a MC078   | -             |                    |        |                                                                                                    |                |                 |          |                       |                  |
| MC0           | 7B       | g mourie. | - 1           |                    |        |                                                                                                    |                |                 |          |                       |                  |
|               |          |           | - 1           |                    |        |                                                                                                    |                |                 |          |                       |                  |
|               |          |           | - 1           |                    |        |                                                                                                    |                |                 |          |                       |                  |
|               |          |           | -             |                    |        |                                                                                                    |                |                 |          |                       |                  |
| Network       | UCOM     | 10        | - 1           |                    |        |                                                                                                    |                |                 |          |                       |                  |
| -0            | (CON     | 10        |               |                    |        | 1247                                                                                                    |                |                 |          |                       |                  |
| -             | 194      | 1. Simp   | e positio     | ning (Onli         | ine)   |                                                                                                    |                |                 |          |                       |                  |
|               | 臣        | 2. IPOS   | Compiler      | (Online)           |        |                                                                                                    |                |                 |          |                       |                  |
|               |          | J. IPOS   | Assemble      | tr (Online)        |        |                                                                                                    |                |                 |          |                       |                  |
|               | EL.      | 4. Patar  | of Opline     | (Unane)            |        |                                                                                                    |                |                 |          |                       |                  |
|               |          | 3. acop   | e (Gunicie)   |                    |        | -88                                                                                                    |                |                 |          |                       |                  |
|               | 2        | Compa     | rison (On     | line)              |        |                                                                                                    |                |                 |          |                       |                  |
|               | -        | Startup   | -             |                    |        | •                                                                                                    |                |                 |          |                       |                  |
|               | -        | Appliks   | tionsmod      | fule.              |        |                                                                                                    | Simple         | e positioning ( | Online)  |                       |                  |
|               |          | Diagno    | nming<br>ties |                    | - 3    |                                                                                                    |                |                 |          |                       |                  |
|               | 100      | Diagno    |               | -                  | -      | -                                                                                                    |                |                 |          |                       |                  |
|               |          | Show o    | nline unit    | status             |        |                                                                                                    |                |                 |          |                       |                  |
|               | 1        | Assign    | configure     | d unit             | о в    |                                                                                                    |                |                 |          |                       |                  |
|               |          | Manage    | t unit par    | ameter set         | 9 B    | -                                                                                                    |                |                 |          |                       |                  |
|               | ×        | Removi    | ¢ -           |                    |        | -                                                                                                    |                |                 |          |                       |                  |
|               | -        | Propert   | es            | _                  | _      |                                                                                                    |                |                 |          |                       |                  |
|               |          |           |               |                    |        |                                                                                                    |                |                 |          |                       |                  |
| ONLINE        |          |           |               |                    |        |                                                                                                    |                |                 |          | 8                     | Online unit stat |

12183AEN

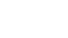

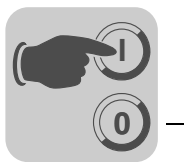

*Initial screen* The initial screen of the "Simple Positioning" application module opens (see following figure).

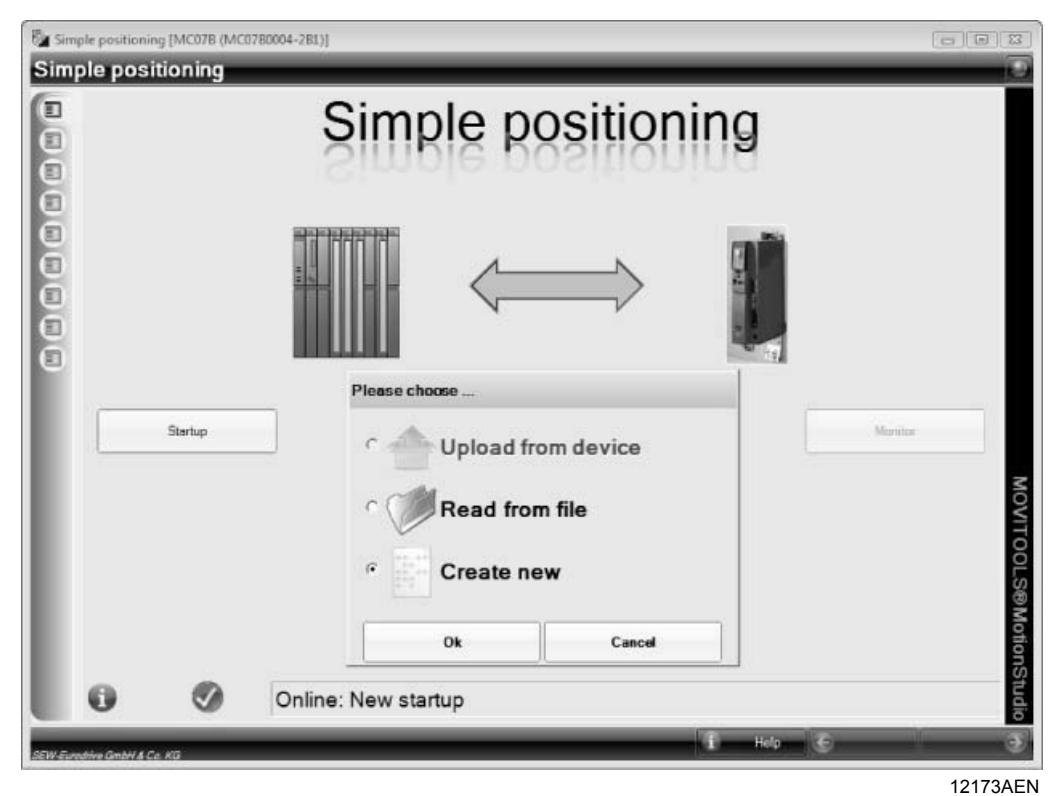

• To commence startup, click the [Startup] button.

Select one of the following options:

- "Create new" to perform initial startup
- "Read from file" to load an existing parameter set
- "Upload from device" to perform re-startup

The following chapters describe the next steps.

• To monitor or control the started up application, click the [Monitor] button. For more information, refer to section "Operation and Service".

The [Monitor] button is disabled if

- you are not online
- the application module has not been detected

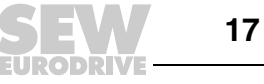

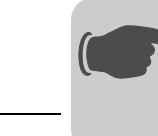

Selecting the In this window, you can specify the setpoint/control signal sources (see following figure). setpoint source Simple positioning [MC078 (MC0780004-281)] Simple positioning Setpoint selection nt / Control signal source Gateway (SBUS) ٠ Setpoint selection 6

#### 12174AEN

In the "Setpoint/control signal source" selection list, you can specify whether the application is controlled via fieldbus gateway (setting: SBus fieldbus gateway) or via terminals (setting:Terminal with FIO21B).

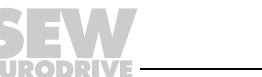

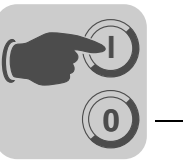

| scaling factors | Simple posit | ioning [MC078 (MC0780004-281)]<br>ositioning                                                                                                    |                    |
|-----------------|--------------|----------------------------------------------------------------------------------------------------|--------------------|
|                 | C            | Calculation of the scaling                                                                                                    |                    |
|                 | Scaling      | Durate of driving wheel       Image: Calculation of the scalaring         Durate of driving wheel       Image: Calculation         External ratio       Image: Calculation         Unit for speed       Image: Calculation         Encoder resolution       Image: Calculation         NoName       Image: Calculation         Increments       Image: Calculation         Distance       Image: Calculation         NoName       Image: Calculation         Numerator       Image: Calculation         Numerator       Image: Calculation | MOVITO             |
|                 |              | H4 (51.65)                                                                                                    | Cancel Back Next 🛞 |

12175ADE

Make the following settings in this window:

- Calculating the scaling factors
  - Enter values in the "Diameter of driving wheel" field or the "Spindle pitch" field according to your application.
  - In the input fields "Gearing ratio" and "External ratio", enter the total gear ratio of the drive with up to 2 decimal places.
  - Select the unit of speed.
  - The default setting in the "Encoder type" selection list is encoder type "EI7C". If \_ you are using a different encoder type, select the setting "HTL". Consider the internal quadrupling of the physical resolution. This means that for an encoder with a physical resolution of 24 increments/revolution, for example, you must enter the value "96".
  - Click the [Calculation] button. The "Distance" scaling factor is determined and displayed in the "Pulses/distance" display field. The "Speed" scaling factor is determined and displayed in the "Numerator/denominator" display field. The scaling factors are limited to  $2^{13}$ .

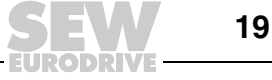

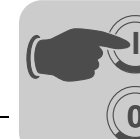

Setting parameters and limits In this window, you can enter the position of the software limit switches, the reference offset, the reference travel type, and the speed limits.

| imple position | ng (MC078 (MC0780004-281))<br>itioning   |                           |                   | (1) |
|----------------|------------------------------------------|---------------------------|-------------------|-----|
|                | Hardware limit switch                    |                           |                   |     |
|                | Software limit switch left               | -15000 [m                 | ini .             |     |
| 4              | Software limit switch right              | 15000 (m                  | wij               |     |
|                | Enable hardware limit switch?            | Yes 💌                     |                   |     |
|                | Reverence travel                         |                           |                   |     |
|                | Reference offset                         | 0 (m                      | mi                |     |
|                | Reference travel type                    | [5] No reference travel 💌 |                   |     |
|                |                                          | ] 1 [                     |                   |     |
| Ś              | Reference speed 1                        | 200 [1/                   | (min)             |     |
| Ē              | Reference speed 2                        | 50 [1/                    | min]              |     |
|                | Speed limitiation                        |                           |                   |     |
|                | Max. motor speed in positioning mode     | 1000 [1/                  | warj              |     |
|                | 10 10 10 10 10 10 10 10 10 10 10 10 10 1 | 1000 [1/                  | hmin]             |     |
|                | Max. motor speed in jog mode             | 500 [1/                   | min]              |     |
|                |                                          | 500 th                    | (min)             |     |
|                | Nmax motor speed                         | 1500 [1/                  | (min]             |     |
|                |                                          | 1520 11                   | /mir:]            |     |
|                | Ramps                                    |                           |                   |     |
|                | Ramp 1                                   | 1000 [m                   | 폐 -               |     |
|                | Ramp 2                                   | 1000 [m                   | <b>a</b>          |     |
| _              |                                          |                           | Const Distant the |     |

12176AEN

#### "Limit switches" group

In the input fields "Software limit switch CCW/CW", enter the position of the software limit switches. Make sure the positions of the software limit switches are **within** the travel distance of the hardware limit switches and that they do not overlap the reference position. If you enter the value "0" in both input fields, the software limit switches are deactivated.

The hardware and software limit switches are evaluated in IPOS<sup>plus®</sup>.

#### "Reference travel" group

Enter the reference offset in user units in the "Reference offset" input field. The reference offset is used to correct the machine zero. The following formula applies:

Machine zero = reference position + reference offsets

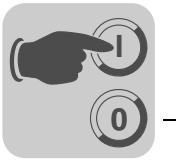

• Select the correct reference travel type (3, 4, 5, 8) from the "Reference travel type" selection box. The reference travel type specifies the reference travel strategy that is used to establish the machine zero of a machine.

| 1 | •                    | <b>Type 3</b> : The reference position is the CW hardware limit switch. No reference cam is required.                                                                                                    |
|---|----------------------|----------------------------------------------------------------------------------------------------|
| J | <b>L</b><br>54949AXX | Machine zero = reference position + reference offset                                                                                                    |
| ] | -• [                 | <b>Type 4</b> : The reference position is the CCW hardware limit switch. No reference cam is required.                                                                                                    |
| J | <b>L</b><br>54950AXX | Machine zero = reference position + reference offset                                                                                                    |
| 1 | <b>1</b>             | <b>Type 5</b> : No reference travel. The reference position is the current position.                                                                                                    |
| J | • L<br>54951AXX      | Machine zero = current position + reference offset                                                                                                    |
| ] | ţ [                  | <b>Type 8</b> : No reference travel. The reference position is the current position. In contrast to type 5, type 8 reference travel can also be performed when the system is in status "No enable/controller inhibit". |
|   | 54951AXX             | Machine zero = current position + reference offset.                                                                                                    |

#### Input fields for reference travel speed 1 and 2

When selecting reference travel type 3 or 4, the hardware limit switch is 'searched' with reference travel speed 1. Then, the drive moves away from the hardware limit switch with reference travel speed 2.

#### "Speed limits" group

- "Maximum speed in positioning mode" input field You can limit the specified positioning speed by entering a value here.
- "Maximum speed in jog mode" input field
- You can limit the specified jog speed by entering a value here.
- "Maximum motor speed" input field
- Enter a value at least 10% higher than the maximum positioning or jog speed.
- 'Ramps' group (only for fieldbus control)
  - "Ramp 1", "Ramp 2" input fields You can switch between the ramp times via PO1:Bit 14 when using fieldbus gateway control

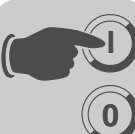

Setting parameters for terminal control For terminal control (setting "Terminal with FIO21B" in the "Setpoint/control signal source" selection field, see section "Setpoint selection"), you have to set the following parameters for jog and positioning mode (see following figure).

| Jog mode           Slow speed         100           Rapid speed         500           Bamp         3000           Positioning mode           No.         Sepoint position           Immi         Immi           Immi         Immi           Tab 0         0           2000         1000           Tab 1         2000           Tab 2         2000           Tab 4         2000           Tab 5         2000           Tab 6         000           1000         500           Tab 4         2000           1000         500           Tab 6         4000           1000         500           Tab 6         4000           1000         500                                       | le pos | sitioning | e (MCG/BOOD4-2BL)]     | _            | _                |              |  |
|----------------------------------------------------------------------------------------------------|--------|-----------|------------------------|--------------|------------------|--------------|--|
| Slow speed         100         [Linin]           Rapid speed         100         [Linin]           Rapid speed         000         [Linin]           Ramp         000         [Inin]           Positioning mode         1000         [Inin]           Imm         Imin]         [Inin]           Tab 0         0         2000         1000           Tab 1         0000         2000         1000           Tab 2         6000         2000         1000           Tab 4         2000         0000         500           Tab 5         2000         1000         500           Tab 5         2000         1000         500           Tab 5         2000         1000         500 |        | Jog m     | ode                    |              |                  |              |  |
| Paged         500         [1:min]           Ramp         300         [1:min]           Positioning mode         3000         [min]           Positioning mode         Imal         Imal           Tab 0         0         2000         1000           Tab 1         8000         2000         1000           Tab 2         6600         2000         1000           Tab 3         4000         2000         1000           Tab 5         2000         1000         500           Tab 5         2000         500         500                                                                                                    |        | Slow      | speed                  |              | 100 pu           | nin)<br>nin] |  |
| Pamp         3000         Imal           Positioning mode         No.         Sepoint position         Ramp         Speed           Imml         Imml         Imml         Imml           Tab 0         0         2000         1000           Tab 1         8000         2000         1000           Tab 2         6600         2000         1000           Tab 3         4000         2000         1000           Tab 4         2000         500         1000           Tab 5         4000         500         500           Tab 6         4000         500         500                                                                                                    |        | Rapic     | i speed                |              | 500 fu           | un]<br>un]   |  |
| Positioning mode           No. Setpoint position         Ramp.         Speed           Imml         Imml         Imml           Tab 0         0         2000         1000           Tab 1         8000         2000         1000           Tab 2         6600         2000         1000           Tab 3         4000         2000         1000           Tab 4         2000         2000         1000           Tab 5         2000         1000         500           Tab 6         4000         500         500                                                                                                    |        | Ramp      | Þ                      |              | 9000 (m          | 1            |  |
| Open         No.         Setpoint position immi         Ramp immi         Speed immi           Immi         Immi         Itimin         Itimin           Tab 0         0         2000         1000           Tab 1         8800         2000         1000           Tab 2         6800         2000         1000           Tab 3         4000         2000         1000           Tab 4         2000         2000         1000           Tab 5         2000         1000         500           Tab 6         4000         1000         500                                                                                                    |        | Positi    | oning mode             |              |                  |              |  |
| Tab 0         0         2000         1000           Tab 1         8000         2000         1000           Tab 2         6000         2000         1000           Tab 3         4000         2000         1000           Tab 4         2000         2000         1000           Tab 5         2000         1000         500           Tab 6         4000         1000         500                                                                                                    | able   | No.       | Setpoint position [mm] | Ramp<br>(ms) | Speed<br>[Timin] |              |  |
| Tab 1         8000         2000         1000           Tab 2         6000         2000         1000           Tab 3         4000         2000         1000           Tab 4         2000         2000         1000           Tab 5         2000         1000           Tab 6         4000         500                                                                                                    | F      | Tab 0     | 0                      | 2000         | 1000             |              |  |
| Tab 2     6000     2000     1000       Tab 3     4000     2000     1000       Tab 4     2000     2000     1000       Tab 5     2000     1000     500       Tab 6     4000     1000     500       Tab 7     6000     500     500                                                                                                    |        | Tab 1     | 8000                   | 2000         | 1000             |              |  |
| Teb 3         4000         2000         1000           Tab 4         2000         2000         1000           Twb 5         2000         1000         500           Tab 6         4000         1000         500           Twb 7         4000         500         500                                                                                                    |        | Tab 2     | 6000                   | 2000         | 1000             |              |  |
| Tab 4         2000         2000         1000           Teb 5         2000         1000         500           Tab 6         4000         1000         500           Tab 7         4000         500         500                                                                                                    |        | Tab 3     | 4000                   | 2000         | 1000             |              |  |
| Teb 5         2000         1000         500           Tab 6         4000         1000         500           Tab 7         4000         1000         500                                                                                                    |        | Tab 4     | 2000                   | 2000         | 1000             |              |  |
| Tab 6 4000 1000 500                                                                                                    |        | Tab 5     | 2000                   | 1000         | 500              |              |  |
| Tab 7 2000 1000 500                                                                                                    |        | Tab 6     | -4000                  | 1000         | 500              |              |  |
|                                                                                                    |        | Tab 7     | -6000                  | 0001         | 500              |              |  |
|                                                                                                    |        |           |                        |              |                  |              |  |

12177AEN

#### • "Jog mode" group

Enter the values for rapid and creep speed and the ramp time.

#### "Positioning mode" group

Here, you can enter up to 8 setpoint positions with corresponding ramp and speed values.

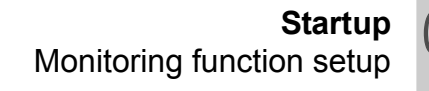

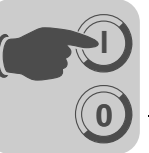

## 5.3 Monitoring function setup

| Simple positio | ning (MC078 (MC0780004-281)) |                     | a.u.                 |
|----------------|------------------------------|---------------------|----------------------|
|                | Monitoring 1                 |                     |                      |
| 9898           | Positioning window           | 24 [Ink]<br>06 [mm] |                      |
|                | Monitoring 2                 |                     |                      |
| trol           | Mator temperature detection  | No 💌                |                      |
| Con            | Encoder timeout monitoring   | so bi               |                      |
| L              |                              |                     |                      |
|                |                              |                     |                      |
|                |                              |                     |                      |
| N-Eventhe GebY | t Ca Nil                     | 2                   | Cancel 🤄 Bask Next ( |

Startup window for setting the monitoring functions (see following figure).

12178AEN

- "Monitoring 1" group
  - "Position window" edit box
     Positioning is completed (i.e. brake is applied) when the actual position is in this range (target position ± position window).
- "Monitoring 2" group
  - "Temperature sensor evaluation" selection field Activating or deactivating the temperature sensor evaluation (TF signal) via binary input DI05.
  - 'Encoder monitoring' selection field Activating or deactivating encoder monitoring. When encoder monitoring is activated, the encoder signals are monitored with respect to plausibility (direction of rotation) and wire breakage.
  - "Encoder monitoring timeout" input field After the timeout interval set here has elapsed, the error message F116, suberror code 14 (encoder) is issued during startup when encoder monitoring is active and an error occurs.

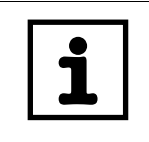

#### INFORMATION

See section "Monitoring functions" for additional information.

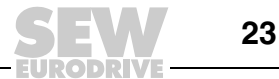

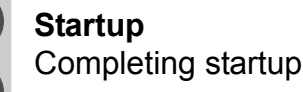

# 5.4 Completing startup

Once you have entered all the parameters, save the configuration (click on the [Save configuration] button [1]). You can also click on [Create documentation] [2] to generate a PDF file with the current configuration.

Click the [Download] button [3] to download the data into the inverter (see following figure).

|             | Sim     | ple positioning [M                | IC07B (MC0               | 780004-281         | .)]    |        |                                                                                |        |        |          | ×            |      |
|-------------|---------|-----------------------------------|--------------------------|--------------------|--------|--------|--------------------------------------------------------------------------------|--------|--------|----------|--------------|------|
| [1]—<br>2]— |         | Creste do                         | iguration<br>cumentation |                    |        | Author |                                                                                |        |        | Download | MOVITOOLS®   | -[3] |
|             | SEW-Eur | Online version<br>Offline version | 0x0000                   | Release<br>Release | 0x0000 |        | C Download with application<br>C Download without applications (settings only) | Cancel | E Back | Next     | MotionStudio |      |

65926AEN

The following functions are performed when completing startup (download):

- Downloading the SHELL parameters
- Downloading the IPOS<sup>plus®</sup> variables
- Downloading the IPOS<sup>plus®</sup> program, if the option "Download with application" has been selected. This option is selected automatically during initial startup.

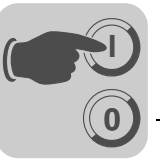

# 5.5 Parameters and IPOS<sup>plus®</sup> variables

The following parameters and IPOS<sup>plus®</sup> variables are set automatically during startup and are loaded into the inverter during the download.

| Parameter P | Index | Description                  | Setting                                                                |
|-------------|-------|------------------------------|------------------------------------------------------------------------|
| 100         | 8461  | Setpoint source              | SBus1 / fixed setpoints                                                |
| 101         | 8462  | Control signal source        | SBus1 or terminals                                                     |
| 608         | 8844  | Binary input DI00            | IPOS input / No function                                               |
| Reserved    |       | Binary input DI01            | CW/Stop (fixed assignment)<br>• 0: No unit enable<br>• 1: Unit enabled |
| 601         | 8336  | Binary input DI02            | IPOS input/ No function                                                |
| 602         | 8337  | Binary input DI03            | IPOS input (position)                                                  |
| 603         | 8338  | Binary input DI04            | IPOS input (position)                                                  |
| 604         | 8339  | Binary input DI05            | TF signal / No function                                                |
| 620         | 8350  | Binary output DO01           | IPOS output                                                            |
| 621         | 8351  | Binary output DO02           | Brake released                                                         |
| 622         | 8916  | Binary output DO03           | IPOS output                                                            |
| 809         | 10204 | IPOS enable                  | ON                                                                     |
| 938         | 8888  | Task 1 speed                 | 5                                                                      |
| 939         | 8962  | Task 2 speed                 | 4                                                                      |
| 870         | 8304  | Setpoint description PO1     | Control word 2                                                         |
| 871         | 8305  | Setpoint description PO2     | IPOS PO data                                                           |
| 872         | 8306  | Setpoint description PO3     | IPOS PO data                                                           |
| 873         | 8307  | Actual value description PI1 | IPOS PI data                                                           |
| 874         | 8308  | Actual value description PI2 | IPOS PI data                                                           |
| 875         | 8309  | Actual value description PI3 | IPOS PI data                                                           |
| 876         | 8622  | Process data enable          | 1: Yes                                                                 |

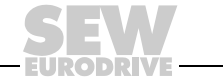

| IPOSplus <sup>®</sup> variable H | Index      | Description                                        | Unit                  |
|----------------------------------|------------|----------------------------------------------------|-----------------------|
| Scaling                          |            |                                                    |                       |
| H018                             | 11018      | Encoder resolution                                 | Increments/revolution |
| H020                             | 11020      | Scaling distance numerator                         |                       |
| H021                             | 11021      | Scaling distance denominator                       |                       |
| H022                             | 11022      | Scaling speed numerator                            |                       |
| H023                             | 11023      | Scaling speed denominator                          |                       |
| Limits and reference trave       | el         |                                                    |                       |
| H030                             | 11030      | Software limit switch left                         | User unit             |
| H031                             | 11031      | Software limit switch right                        | User unit             |
| H032                             | 11032      | Hardware limit switch<br>1 = active / 0 = inactive |                       |
| H033                             | 11033      | Reference offset                                   | User unit             |
| H034                             | 11034      | Reference type                                     |                       |
| H035                             | 11035      | Reference speed 1                                  | 0.1/min               |
| H036                             | 11036      | Reference speed 2                                  | 0.1/min               |
| H040                             | 11037      | Maximum speed in positioning mode                  | 0.1/min               |
| H041                             | 11038      | Maximum speed in jog mode                          | 0.1/min               |
| Ramps (with fieldbus gate        | eway cont  | trol)                                              |                       |
| H042                             | 11042      | Ramp 1                                             | ms                    |
| H043                             | 11043      | Ramp 2                                             | ms                    |
| Speeds and ramps (with           | terminal c | ontrol) Jog mode                                   |                       |
| H061                             | 11061      | Slow speed                                         | 0.1/min               |
| H062                             | 11062      | Rapid speed                                        | 0.1/min               |
| H063                             | 11063      | Ramp                                               | ms                    |
| Speeds and ramps (with           | terminal c | ontrol) Positioning mode                           |                       |
| H065                             | 11065      | Table 0: Position                                  | User unit             |
| H066                             | 11066      | Table 0: Velocity                                  | 0.1/min               |
| H067                             | 11067      | Table 0: Ramp                                      | ms                    |
|                                  |            |                                                    |                       |
| H086                             | 11086      | Table 7: Position                                  | User unit             |
| H087                             | 11087      | Table 7: Velocity                                  | 0.1/min               |
| H088                             | 11088      | Table 7: Ramp                                      | ms                    |
| Other                            |            |                                                    |                       |
| H050                             | 11050      | Position window                                    | Increments            |
| H056                             | 11056      | Encoder monitoring<br>1 = on / 0 = off             |                       |
| H057                             | 11957      | Encoder monitoring timeout                         | ms                    |

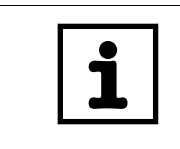

## **INFORMATION**

Do not alter these parameters and IPOSplus® variables after startup!

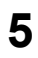

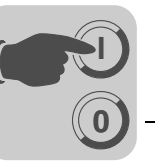

6

# 6 Operation and Service

# 6.1 Starting the drive

After the download, click on "Continue" to go to the "Simple Positioning" monitor.

#### **Operating modes**

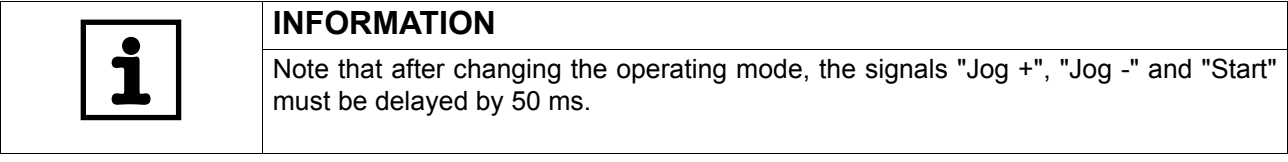

Control via fieldbus:

| Operating mode | Invalid mode | Jog mode | Referencing mode | Positioning mode |
|----------------|--------------|----------|------------------|------------------|
| PO1:Bit 11     | "0"          | "1"      | "0"              | "1"              |
| PO1:Bit 12     | "0"          | "0"      | "1"              | "1"              |

#### Control via terminals:

| Operating mode | Jog mode | Teach mode | Referencing mode | Positioning mode |
|----------------|----------|------------|------------------|------------------|
| DI10           | "0"      | "1"        | "0"              | "1"              |
| DI11           | "0"      | "0"        | "1"              | "1"              |

Jog mode

The drive can be moved via the Jog + and Jog signals.

- Fieldbus control:

Specify the setpoint speed with process output data word PO2. With a value = 0, the drive runs at minimum speed.

If PO2:Bit 14 (ramp switch-over) is set to "1", ramp 2 is active instead of ramp 1.

 Terminal control (see section 'Setting parameters for terminal control'): The drive is moved with 'Creep speed' and the ramp set during startup in jog

mode. If the binary input DI15 is set to "1", "Rapid speed" is selected.

# Teach mode (only with terminal control)

In a referenced state, the current position can be saved to the previously selected table cell through an edge change (min. 200 ms per status) "0" - "1" - "0" at binary input DI12 (Start). The teaching process is successfully completed when binary output DO03 is set to "1" (position saved).

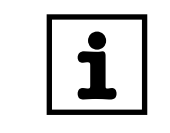

#### INFORMATION

A non-referenced drive is signaled via DO01 (/malfunction) = "0". Note that  $MOVITRAC^{\textcircled{R}}$  B does not display an error in this case.

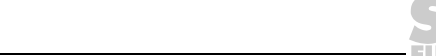

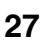

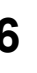

#### **Referencing mode** •

The reference position is defined through reference travel (e.g. to one of the two hardware limit switches). Set PO1:Bit 8 (or DI12) "Start" to "1" to start reference travel. The "1" signal must be present for the entire duration of the reference travel. Once reference travel has been completed successfully, PI1:Bit 2 (or DO04) "Drive referenced" is set. The "1" signal at PO1:Bit 8 (or DI12) "Start" can now be revoked. The drive is now referenced.

#### Positioning mode

- In positioning mode, the drive can be positioned absolutely based on the machine zero point (reference position).
- After you have specified the setpoint speed via PO2 and the setpoint position via PO3 (or binarily selected the table cell with position bits DI13 - DI15), you can start the positioning process via PO1:Bit 8 (or DI12) "Start".
- With a setpoint speed selection = 0, the drive runs at minimum speed.
- With terminal control, the ramp assigned to the selected table cell is active.
- If PO2:Bit 14 (ramp switch-over) is set to "1" in fieldbus control mode, ramp 2 is active instead of ramp 1.
- If the software limit switch is activated, the drive cannot travel outside the limit switch ranges.
- A new target position is immediately adopted during travelling.
- Once the target position has been reached (± position window), the brake is applied and PI1:Bit 3 (or DO03) "Target position reached" is set.

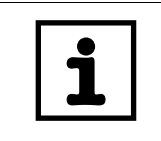

## INFORMATION

With terminal control, a non-referenced drive is signaled via DO01 (/malfunction) = "0". Note that MOVITRAC<sup>®</sup> B does not display an error in this case.

#### 6.2 Monitoring functions

#### Function of the hardware limit switches

If the hardware limit switches were activated during startup, the axis is stopped (ramp t11) when it reaches a hardware limit switch. The error message F116, suberror code 29 (limit switch reached) is displayed. The error message can be deleted by reversing the direction of travel. An error reset is not necessary.

#### Function of the software limit switches

- The monitoring of the software limit switches is activated if the value of the right software limit switch is larger than the value of the left software limit switch during startup and if the axis is referenced.
- In jog mode, the axis is stopped when three position windows before the software limit switch position are reached (stop ramp t13), and the error message F116, suberror code 78 (software limit switch reached) is issued. The error message can be deleted by reversing the direction of travel and resetting the error.
- In jog mode, setting PO1:Bit 15 (or DI12) switches off monitoring of the software limit switches.

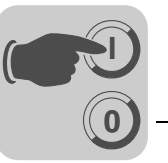

 In positioning mode, specifying a setpoint position outside the software limit switches also leads to the error message F116, suberror code 78 (software limit switch reached). The error message can be deleted by specifying a setpoint position inside the software limit switches and by resetting the error.

#### Encoder monitoring function

When encoder monitoring is activated, the encoder signals are monitored with respect to plausibility (direction of rotation) and wire breakage. In case of an error, the error message F116, suberror code 14 (encoder) is issued when the timeout interval set during startup has elapsed.

#### Display of suberror codes

- Terminal control:
  - The suberror code pertaining to F116 is displayed on the interface of the application module and via the parameter tree in error status (P012).
- Fieldbus control:
  - In addition to terminal control, the suberror code is issued via PI1:Bit 8 15.

#### 6.3 Diagnostics

```
Monitor mode
```

You can call up the monitor during operation by selecting [MotionStudio] / [Application modules] / [Simple Positioning]. Then click the [Monitor] button (see chapter "Start Simple Positioning", section "Start monitor")

Fieldbus operation

The process input and output data transferred via fieldbus are displayed in decoded form (see following figure).

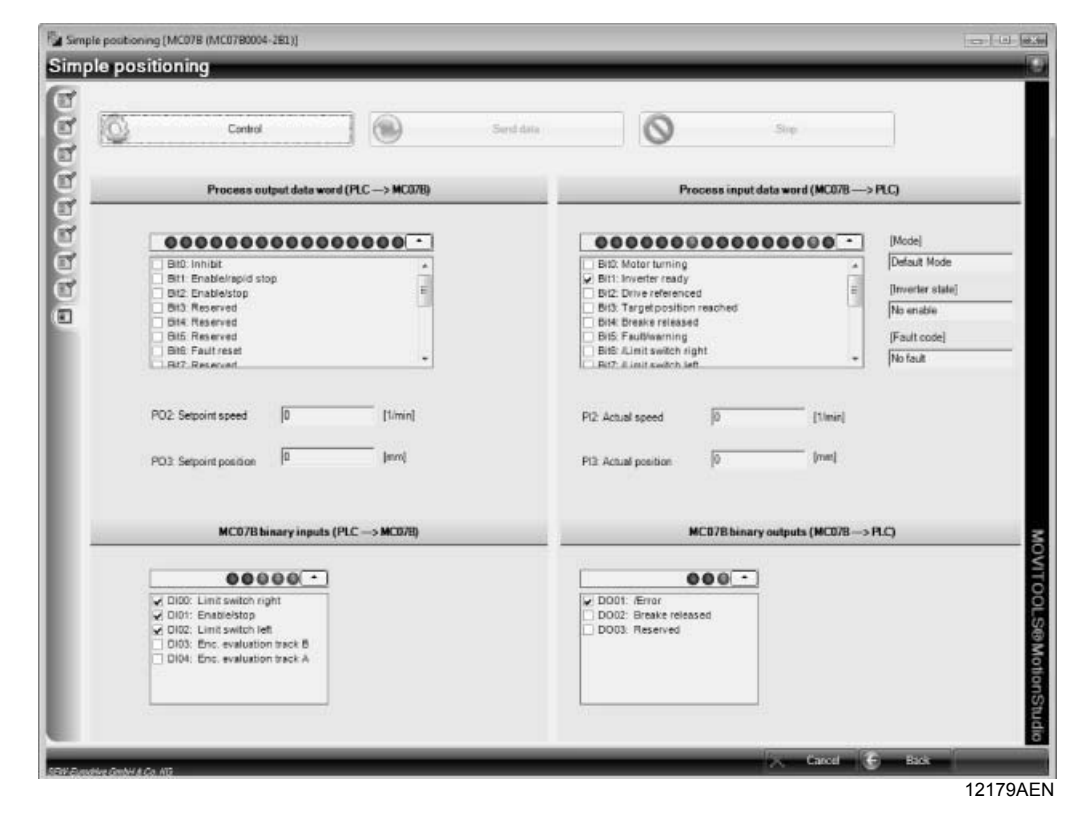

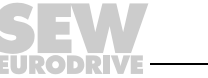

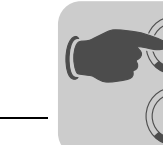

#### *Terminal mode* The binary input and output signals are displayed in decoded form (see following figure).

| DOC: Errer DOC: Finance DOC: Finance DOC: Finance DOC: Finance DOC: Finance DOC: Finance DOC: Finance DOC: Finance DOC: Finance DOC: Finance Finance DOC: Finance Finance | Referice mode No enable No feat | [Mode]<br>[Inverter state] |
|----------------------------------------------------------------------------------------------------|---------------------------------|----------------------------|
| DOG1: /Error DOG2: Breake released DOG3: IPOS reference                                                                                                    | Referice mode<br>No enable      | [Mode]<br>[Inverter state] |
| D001 /Error<br>D002 Breake released<br>D003 (POS reference                                                                                                    | No enable                       | [Inverter state]           |
| D003: IPOS reference                                                                                                    | No fault                        |                            |
|                                                                                                    |                                 | [Fault code]               |
|                                                                                                    |                                 |                            |
|                                                                                                    | 0                               | [mm]                       |
| sle                                                                                                    |                                 |                            |
|                                                                                                    |                                 |                            |
|                                                                                                    |                                 |                            |
|                                                                                                    |                                 |                            |
|                                                                                                    |                                 |                            |
|                                                                                                    |                                 |                            |
|                                                                                                    |                                 |                            |
|                                                                                                    |                                 |                            |
|                                                                                                    |                                 |                            |
|                                                                                                    |                                 |                            |
|                                                                                                    |                                 |                            |
|                                                                                                    | ble                             | ble                        |

The assignment of input and output signals depends on the selected operating mode. Read chapter "Terminal control via digital module FIO21B".

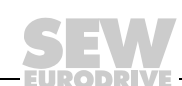

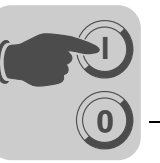

## 6.4 Control mode

You can use the [Control] button to move the drive manually via the user interface. The process data (in fieldbus mode) or the binary signals (in terminal mode) are ignored. Before control mode becomes active, you must acknowledge the following safety note.

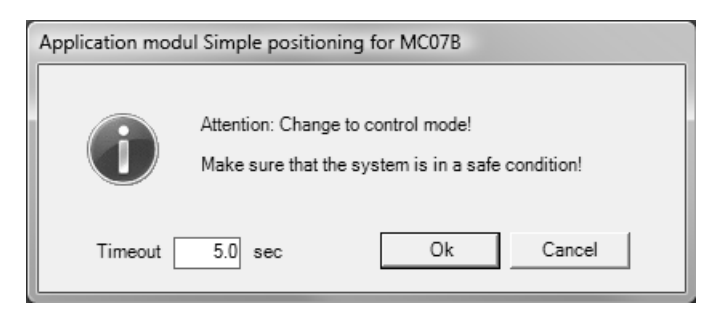

12181AEN

- If communication is interrupted, the drive stops after the timeout interval set here.
- In control mode, you can specify the respective signals and send them to the drive by clicking [Send data].
- You can stop the drive at any time using the [Stop] button.

To go back to the status view, click the [Status] button and acknowledge the following safety information (see following figure).

| Application modul Simple positioning for MC |
|---------------------------------------------|
| Attention: Process data will be activ!      |
| OK Abbrechen                                |

12182AEN

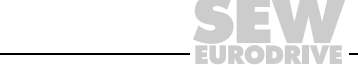

# 7 Appendix

# 7.1 Compatibility comparison of positioning with MOVIDRIVE<sup>®</sup> B / MOVITRAC<sup>®</sup> B

|                                                                                                    | MOVIDRIVE <sup>®</sup> B<br>Positioning                                                                                                    | MOVITRAC <sup>®</sup> B<br>Simple positioning                                                                                                    |
|----------------------------------------------------------------------------------------------------|----------------------------------------------------------------------------------------------------|----------------------------------------------------------------------------------------------------|
| Fieldbus interface                                                                                                    | 3 PD                                                                                                    | 3 PD                                                                                                    |
| Terminal assignment                                                                                                    | DI00: /Controller inhibit<br>DI01: Enable<br>DI02: Error reset<br>DI03: Cam<br>DI04: /Limit switch right<br>DI05: /Limit switch left<br>DO00: No error<br>DO01: Ready | DI00: Right limit switch<br>DI01: CW stop<br>DI02: Left limit switch<br>DI03: IPOS input for encoder evaluation<br>DI04: IPOS input for encoder evaluation<br>DI05: TF evaluation<br>DO01: No malfunction<br>DO02: Brake released<br>DO02: IPOS output |
| Motor encoder                                                                                                    | Direct position control                                                                                                    | Open loop no position control                                                                                                    |
| External encoder                                                                                                    | Direct position control                                                                                                    | Not possible                                                                                                    |
| Hiperface <sup>®</sup> encoder                                                                                                    | Direct position control                                                                                                    | Not possible                                                                                                    |
| Encoder monitoring                                                                                                    | Realized via firmware                                                                                                    | Realized via IPOS <sup>plus®</sup>                                                                                                    |
| Position control                                                                                                    | Yes (drive remains ener-<br>gized)                                                                                                    | No (brake is applied, de-energized drive)                                                                                                    |
| Setting range                                                                                                    | High                                                                                                    | Low                                                                                                    |
| Ramp type                                                                                                    | Linear                                                                                                    | Linear or asymmetrical                                                                                                    |
| Additional ramp type                                                                                                    | Sine, square, jerk                                                                                                    | Not possible                                                                                                    |
| Reference travel                                                                                                    | Realized via firmware<br>(Type 0 - 8)                                                                                                    | Realized via IPOS <sup>plus®</sup> program<br>(Type 3, 4, 5, 8)                                                                                                    |
| Jog mode                                                                                                    | Position-controlled                                                                                                    | Speed-controlled                                                                                                    |
| Positioning mode                                                                                                    | Position-controlled                                                                                                    | Speed-controlled                                                                                                    |
| Positioning charac-<br>teristics                                                                                                    | Direct position control (via firmware)                                                                                                    | IPOS-controlled run-in to target (asymptotic approach with controlled brake application)                                                                                                    |
| On-the-fly                                                                                                    | <ul><li>Setpoint position</li><li>Setpoint speed</li><li>Ramp switch-over</li></ul>                                                                                   | <ul><li>Setpoint position</li><li>Setpoint speed</li><li>Ramp switch-over</li></ul>                                                                                                    |
| <ul> <li>Error messages:</li> <li>F78 software limit<br/>switch</li> <li>F79 hardware<br/>limit switch<br/>approached</li> <li>F14 encoder error</li> </ul> | Firmware generates<br>inverter error and stops the<br>drive                                                                                                    | IPOSplus <sup>®</sup> stops movement and displays error.                                                                                                    |

# Index

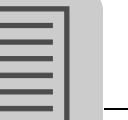

8

#### 8 Index

# С

| Compatibility comparison MDX B / MC B32<br>Control mode31 |
|-----------------------------------------------------------|
| D                                                         |
| Description of functions                                  |
| Four operating modes9                                     |
| Diagnostics29                                             |
| E                                                         |
| Exclusion of liability4                                   |
| G                                                         |
| General notes                                             |
| Exclusion of liability4                                   |
| Other applicable documentation5                           |
| Structure of the safety notes4                            |
| 1                                                         |
| Initial screen 17                                         |
| Installation                                              |
| MOVITOOLS <sup>®</sup> installation                       |
| MOVITOOLS <sup>®</sup> software12                         |
| Selecting the setpoint source18                           |
| Terminal control via digital module FIO21B15              |
| М                                                         |
| Monitoring functions 28                                   |
|                                                           |
|                                                           |
| Operating modes, overview                                 |
| Other applicable documentation                            |
| P                                                         |
| Parameters and IPOS variables25                           |
| Process data assignment for control                       |
| via fieldbus gateway10                                    |
| Process input data11                                      |
| Process output data10                                     |
| Process input data                                        |
| Project planning 8                                        |
| Description of functions                                  |
| Inverters, motors and encoders                            |
| Limit switches, reference position                        |
| and machine zero9                                         |
| PC and software8                                          |
| Prerequisites8                                            |
| Process data assignment for control                       |
| via fieldbus gateway10                                    |
| R                                                         |
| Right to claim under warranty4                            |

| S                                                                                                    |
|----------------------------------------------------------------------------------------------------|
| Scaling factors distance and velocity       19         Selecting the setpoint source       18         Speed characteristics of Simple Positioning       7         Starting the drive       27         Startup       16         Calculating the scaling factors       10                                                                                                    |
| Completion 24                                                                                                    |
| Completion       24         General prerequisites       16         Initial screen       17         Monitoring function setup       23         Parameters and IPOS variables       25         Setting parameters and limits       20         Setting parameters for terminal control       22         Starting the Simple Positioning program       16         Structure of the safety notes       4         System description       6         Areas of application       6 |
| т                                                                                                    |
| Technology version                                                                                                    |
| W                                                                                                    |

| Wiring diagram MOVITRA    | C <sup>®</sup> 13                       |
|---------------------------|-----------------------------------------|
| winning diagram moverney. | • • • • • • • • • • • • • • • • • • • • |

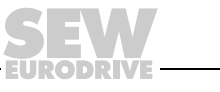

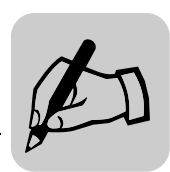

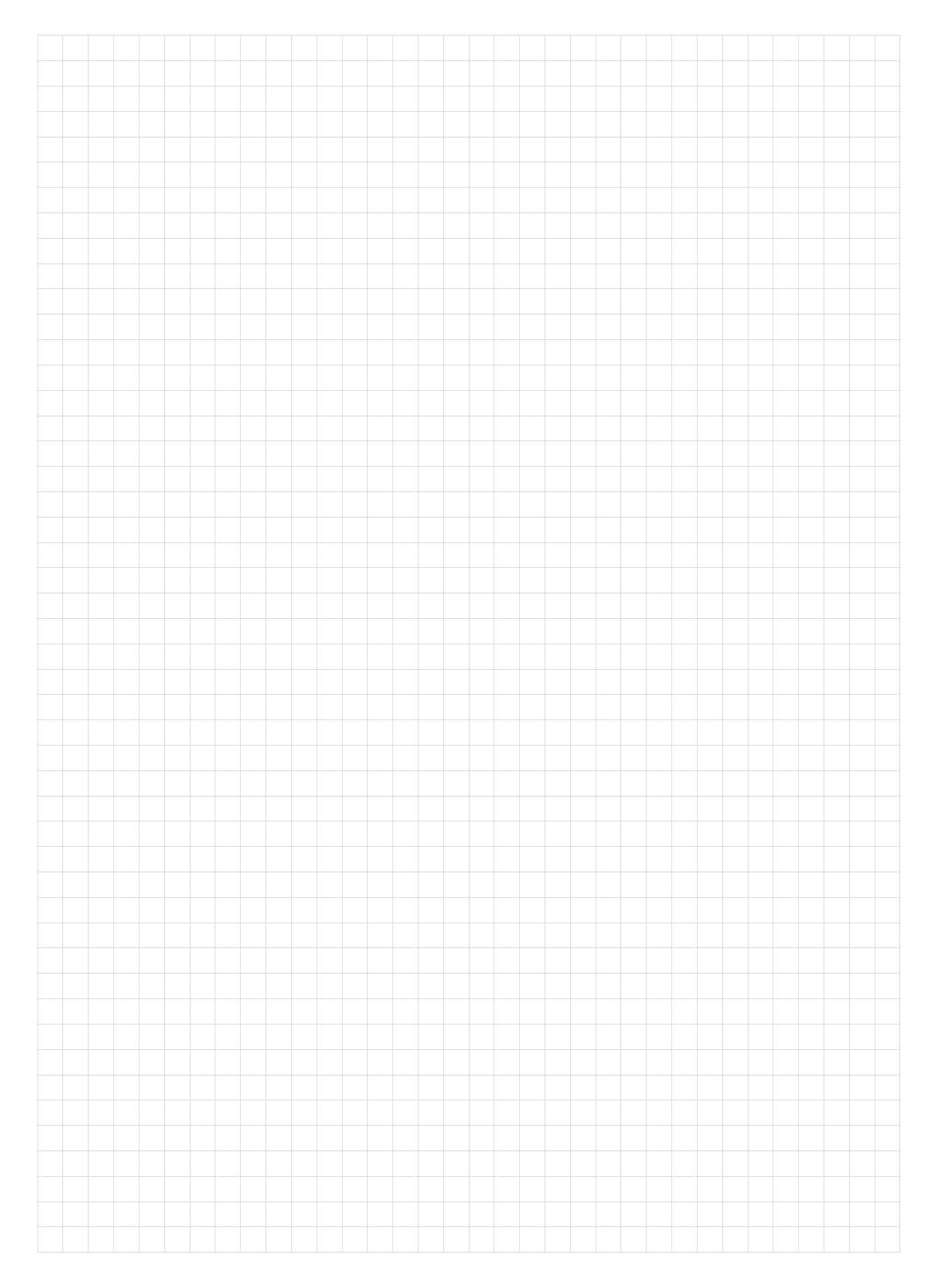

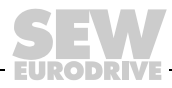

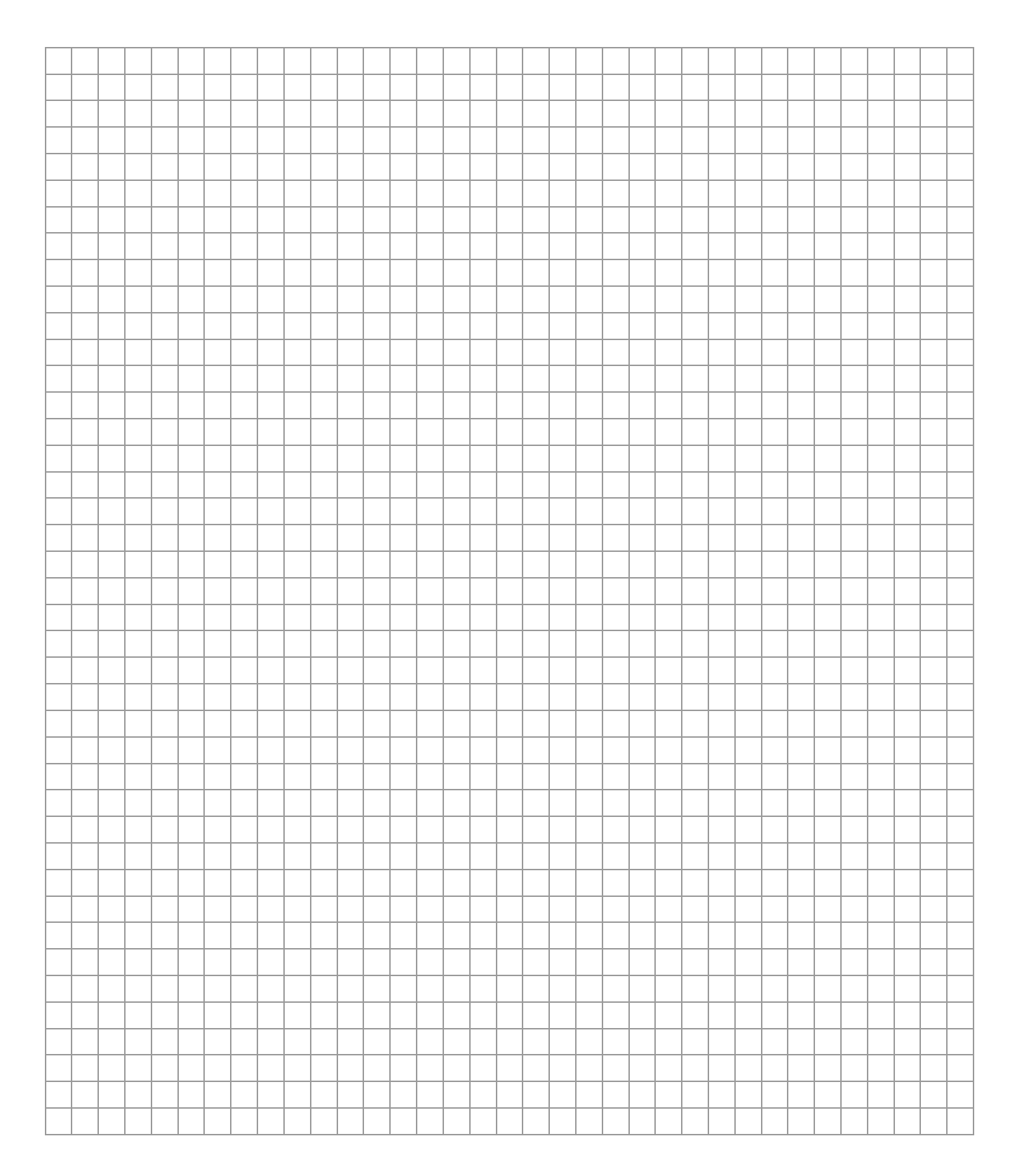

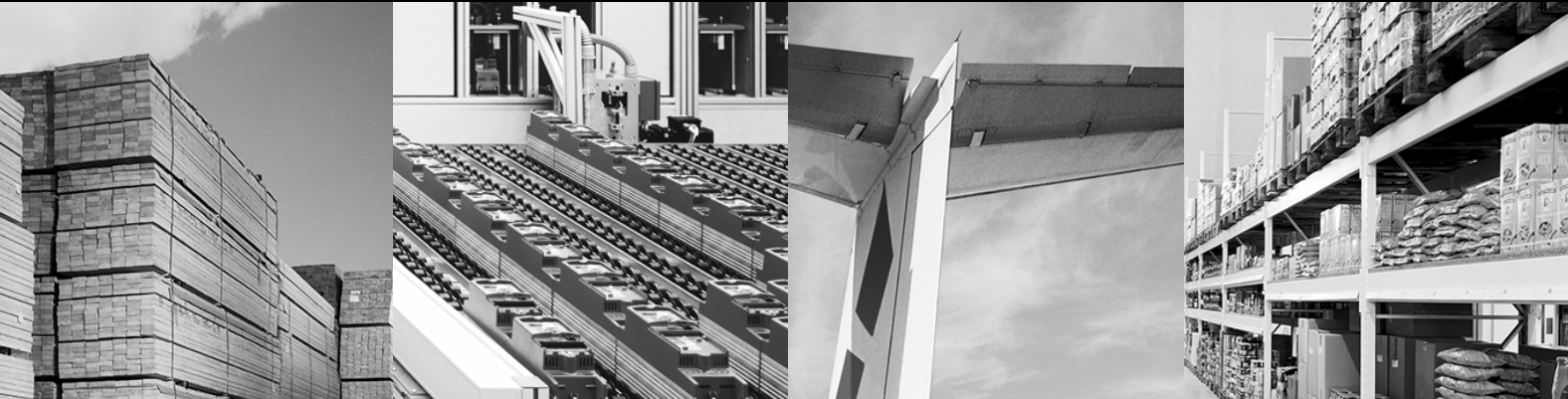

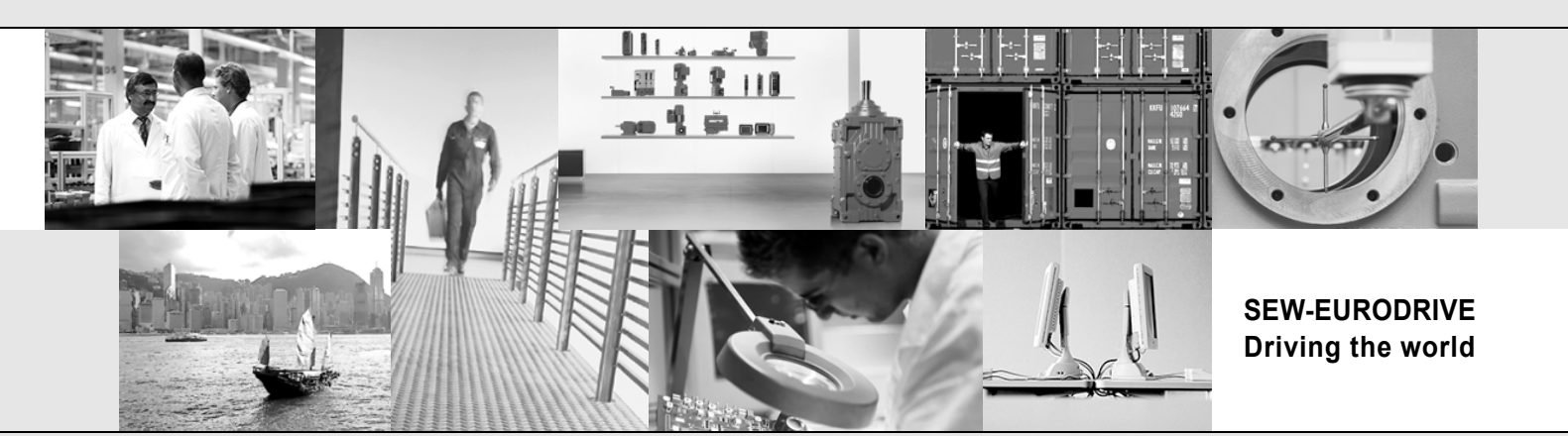

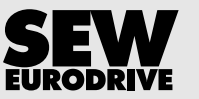

SEW-EURODRIVE GmbH & Co KG P.O. Box 3023 76642 Bruchsal/Germany Phone +49 7251 75-0 Fax +49 7251 75-1970 sew@sew-eurodrive.com

→ www.sew-eurodrive.com